## « eduroam » WiFi-Configuration (for iOS 12 oder besser)

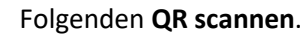

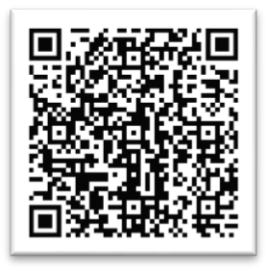

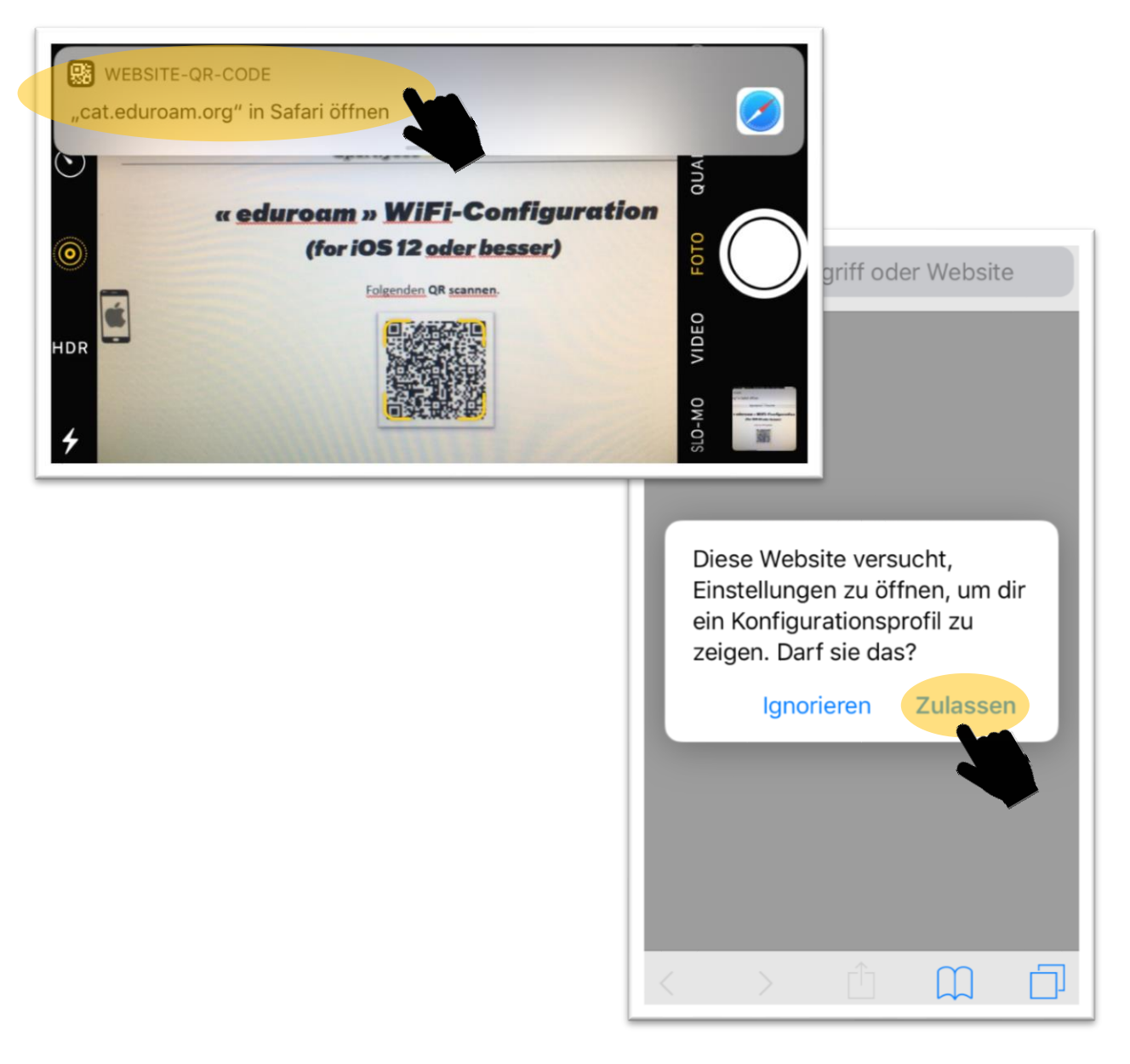

! Opgepasst ! Méiglecherweis leed den Handy elo net automatesch op de nächsten Bildschirm, dann muss een selwer an d'Astellungen goen, an do op deen erofgeluedenen Profil klicken.

## Sportlycée Tutorials

| Abbrecher    | n Profil                                                                                                | Installieren                                                                                 |
|--------------|----------------------------------------------------------------------------------------------------|----------------------------------------------------------------------------------------------|
|              |                                                                                                    |                                                                                              |
|              | e <b>duroam®</b><br>Ainistère de l'Éc                                                                   | ducation natio                                                                               |
| Signiert von | GÉANT Association                                                                                       |                                                                                              |
| Beschreibung | Netzwerkprofil 'l.<br>iam.education.lu'<br>l'Éducation natio<br>gestion informati<br>- bereitgestellt v | AM Users -<br>' von 'Ministère de<br>nale - Centre de<br>ique de l'éducation'<br>on eduroam® |
| Enthält      | 2 WLANs<br>Zertifikat                                                                                   |                                                                                              |
| Mehr Deta    | Mehr Details                                                                                            |                                                                                              |
|              |                                                                                                    |                                                                                              |
|              |                                                                                                    |                                                                                              |
|              |                                                                                                    |                                                                                              |
|              |                                                                                                    |                                                                                              |

| C                                                           | Code eingeben Abbrechen |                       |  |
|-------------------------------------------------------------|-------------------------|-----------------------|--|
| Code fir den <b>Smartphone</b><br>ze <b>entspäeren</b> agin |                         |                       |  |
| Code eingeben                                               |                         |                       |  |
| 0 0                                                         | 0 0                     | 0 0                   |  |
|                                                             |                         |                       |  |
|                                                             |                         |                       |  |
| 1                                                           | 2                       | 3<br>Def              |  |
| 4<br><sub>бні</sub>                                         | 5<br>JKL                | 6<br><sup>м N O</sup> |  |
| 7<br>pqrs                                                   | 8<br>TUV                | 9<br>wxyz             |  |
|                                                             | 0                       | $\bigotimes$          |  |

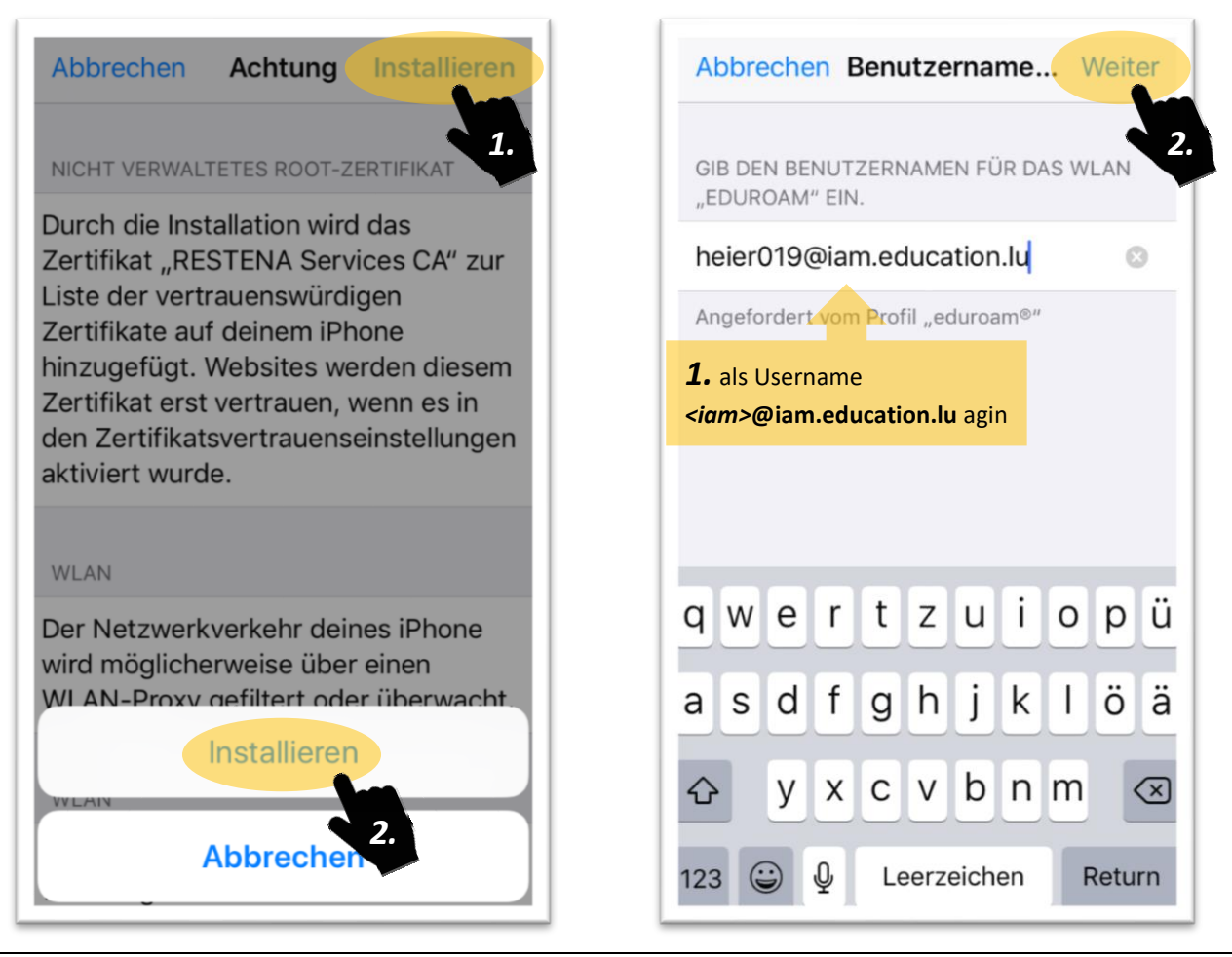

« eduroam » WiFi-Configuration (for iOS 12 oder besser)

## Sportlycée Tutorials

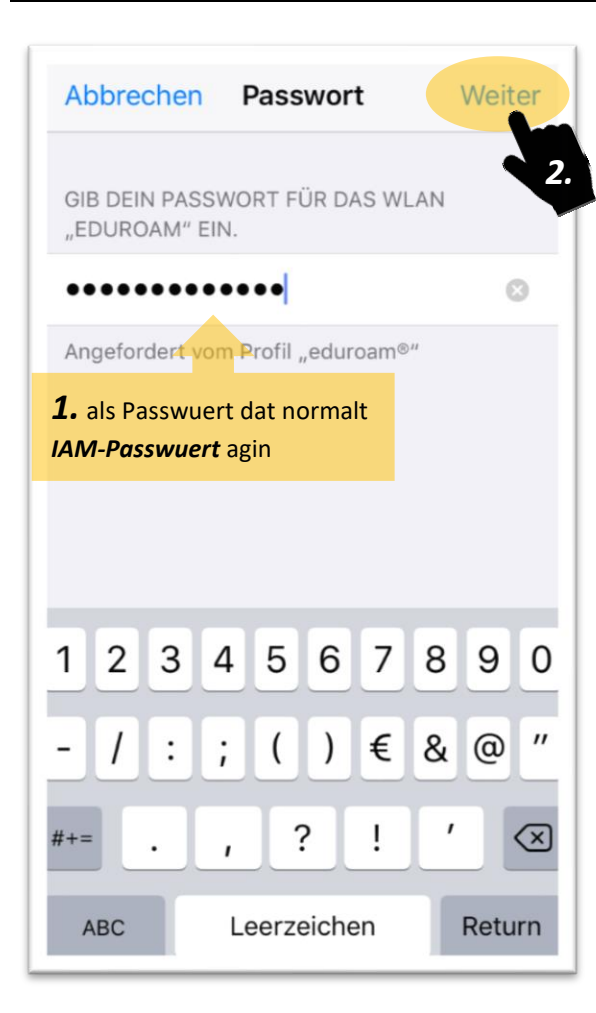

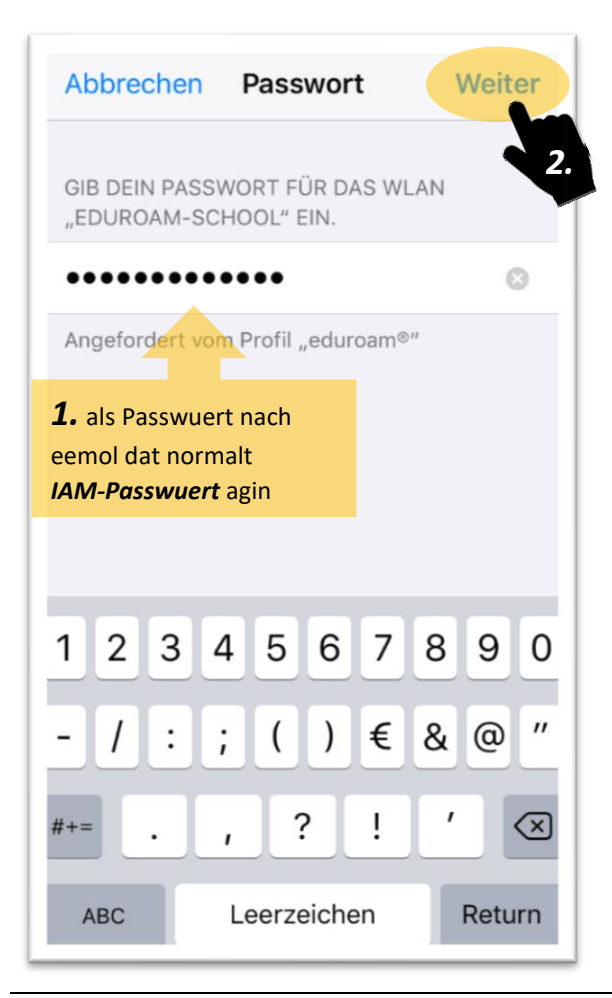

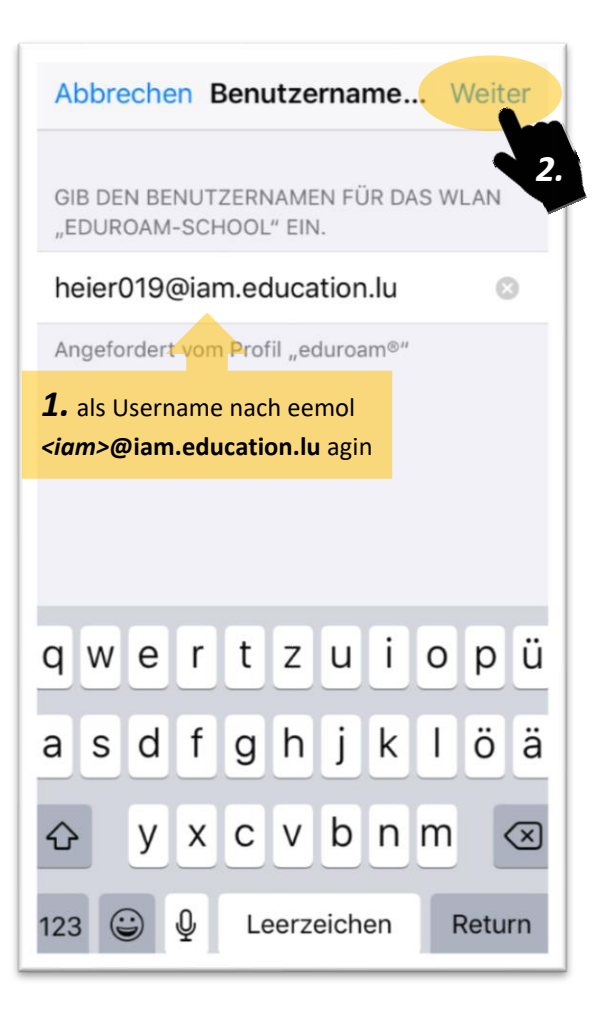

|              | Profil installiert Fertig                                                                                                    |
|--------------|----------------------------------------------------------------------------------------------------|
| e<br>M       | duroam®<br>linistère de l'Éducation natio                                                                                                    |
| Signiert von | GÉANT Association<br>Überprüft 🗸                                                                                                    |
| Beschreibung | Netzwerkprofil 'IAM Users -<br>iam.education.lu' von 'Ministère de<br>l'Éducation nationale - Centre de<br>gestion informatique de l'éducation'<br>- bereitgestellt von eduroam® |
| Enthält      | 2 WLANs<br>Zertifikat                                                                                                    |
| Mehr Details |                                                                                                    |
|              |                                                                                                    |

« eduroam » WiFi-Configuration (for iOS 12 oder besser)